各種シミュレーション編 各種シミュレーションの機能について解説します。 この項目は、仮データを入力することにより、プレミアム(価格)がどのように動く か、またリスク指標値がどう変化するか、などをグラフ化して表示します。

前準備として初期設定をします。

| 「分析」 - 「メニュー<br>金利を再入力します。 | 」中の「初期設定」をクリックします。<br> |  |
|----------------------------|------------------------|--|
| <mark>帶</mark> 初期設定        |                        |  |

| 残存日数を入力してください。 (■数) 14 2006年 6月限 25日 🗨 閉じる                                                      |
|-------------------------------------------------------------------------------------------------|
| 短期金利を入力してください。(%) 0.0925                                                                        |
| ボラティリティ(HV)の周期を入力してください。 20 <b>H¥:17.79</b>                                                     |
| 現時点での損益線を表示しますか?0:しない 1:する    1                                                                 |
| 現時点での損益線を太く表示しますか? 0:しない 1:する 1                                                                 |
| 損益線の色   16777088     合成損益線の色   255     背景色   16777215     縦横バーの色   8454143     現時点損益線の色   65280 |
| 合成損益線を太く表示しますか? O:しない 1:する 1<br>利益部分を塗りつぶしますか? O:しない 1:する 0<br>塗りつぶした場合、利益部分の色 8421631          |
| 損部分を塗りつぶしますか? O:しない 1:する 0<br>塗りつぶした場合、損部分の色 18711680                                           |

日経新聞の朝刊に載っているCD新発三ヶ月の金利を採用します。 5/10は売りが0.050、買いが0.307です。 平均をとって、0.1785

この値を金利の項目に入力し、「閉じる」をクリックします。

| <mark>帶</mark> 初期設定 |                         |     |
|---------------------|-------------------------|-----|
| 残存日数を入力してください。      | (日数) 14 2006年 6月限 25日 🔽 | 閉じる |
| 短期金利を入力してください。      | (%) 0.1785              |     |

#### 各種シミュレーション 「分析」 - 「メニュー」 - 「各種シミュレーション」をクリックします。

#### 5 / 1 5日現在は以下のように表示されます。

| ※各種シミュレーション                                 |        |              |               |           |
|---------------------------------------------|--------|--------------|---------------|-----------|
| 原資産価格を入力して下さい。(円)<br>ストライク・ブライスを入力して下さい。(円) | 16480  | コール価格⇔原資産価格  | ブット価格⇔原資産価格   | ガンマ⇔原資産価格 |
| 残存期間を入力して下さい。(日数)                           | 25     | コールナルダ⇔原資産価格 | フットナルタ⇔原資産価格  | ベ刀⇔原資産価格  |
| 短期金利を入力して下さい。(%)                            | 0.0925 |              | ブット価格⇔TV      | ED BI     |
| ボラティリティを入力して下さい。〈%〉                         | 17.78  | コールセータ会原資産価格 | ブットセータ 会原資産価格 | 閉じる       |
| <u>様バー</u><br><u>横バー</u>                    |        |              | <u></u>       | . Y座標:    |
|                                             |        |              |               |           |

入力の方法 以下の項目を入力後、

| 原資産価格を入力して下さい。(円)      | 16480  |
|------------------------|--------|
| ストライク・プライスを入力して下さい。(円) | 19500  |
| 残存期間を入力して下さい。(日数)      | 25     |
| 短期金利を入力して下さい。(%)       | 0.0925 |
| ボラティリティを入力して下さい。(%)    | 17.79  |
|                        |        |

### 以下からグラフ化したい項目をクリックします。

| コール価格⇔原資産価格  | ブット価格⇔原資産価格  | ガンマ⇔原資産価格 |
|--------------|--------------|-----------|
| コールデルタ⇔原資産価格 | ブットデルタ⇔原資産価格 | ベ力⇔原資産価格  |
| コール価格⇔残存期間   | ブット価格⇔残存期間   |           |
| コール価格⇔IV     | ブット価格⇔I∨     | 印刷        |
| コールセータ⇔原資産価格 | ブットセータ⇔原資産価格 | 閉じる       |

例. ・160プットについて調べてみます。

ストライクプライスに[16000]と入力し、「プット価格 - 原資産価格」をクリックします。

| 常 各種シミュレーション           |        |              |              |        |     |
|------------------------|--------|--------------|--------------|--------|-----|
| 原資産価格を入力して下さい。(円)      | 16480  | コール価格⇔原資産価値  | プット価格⇔原資産価格  | ガンマ⇔原資 |     |
| ストライク・ブライスを入力して下さい。(円) | 16000  | コールデルタ⇔原資産価格 | ブットデルタ⇔原資産価格 | ベ力⇔原資  | 產価格 |
| 残存期間を入力して下さい。(日数)      | 25     | コール価格⇔残存期間   | プット価格⇔残存期間   |        |     |
| 短期金利を入力して下さい。(%)       | 0.1785 | コール価格⇔IV     | プット価格⇔ I ∨   |        | 印刷  |
| ボラティリティを入力して下さい。〈%〉    | 17.78  | コールセータ⇔原資産価格 | ブットセータ⇔原資産価格 |        | 閉じる |

#### 以下のように表示されます。 横軸は原資産の推移、

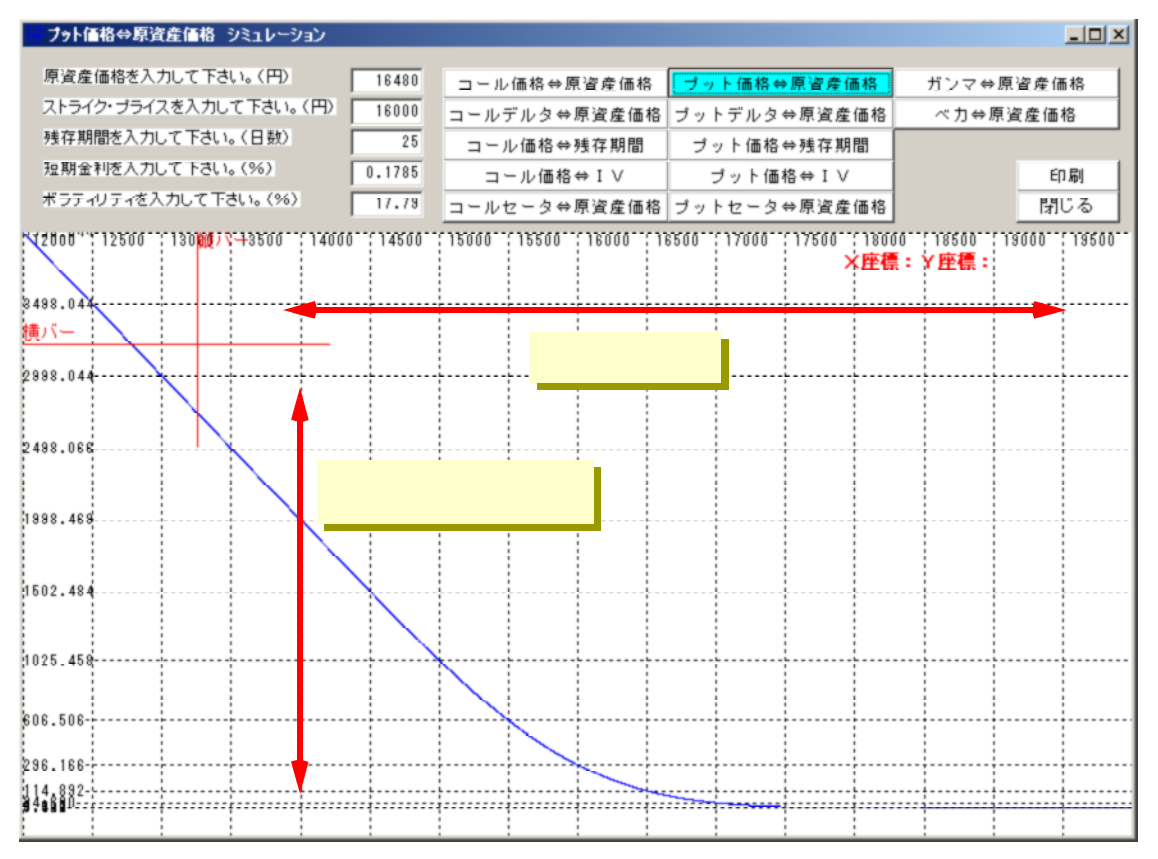

縦軸は160プットの価格です。

マウスの左でグラフ上をクリックすると赤色のバーが表示されます。

バーの移動方法は、

マウスでドラッグしたり、キーボードの矢印キーなどで移動できます。

原資産・・・通常は、日経平均の価格なのですが、実際オプション価格は先物に連動 しますので、この場合、6月限の先物価格を原資産としたほうが分かりや すいです。

- 12500
  13000
  13500
  14000
  14500
  15500
  13500
  13500
  13500
  13500
  13500
  13500
  13500
  13500
  13500
  13500
  13500
  13500
  13500
  13500
  13500
  13500
  13500
  13500
  13500
  13500
  13500
  13500
  13500
  13500
  13500
  13500
  13500
  13500
  13500
  13500
  13500
  13500
  13500
  13500
  13500
  13500
  13500
  13500
  13500
  13500
  13500
  13500
  13500
  13500
  13500
  13500
  13500
  13500
  13500
  13500
  13500
  13500
  13500
  13500
  13500
  13500
  13500
  13500
  13500
  13500
  13500
  13500
  13500
  13500
  13500
  13500
  13500
  13500
  13500
  13500
  13500
  13500
  13500
  13500
  13500
  13500
  13500
  13500
  13500
  13500
  13500
  13500
  13500
  13500
  13500
  13500
  13500
  13500
  13500
  13500
  <td
- 5/15現在の先物価格である[16480]円にバーを合わせます。

このときのプット価格は119.897円です。

グラフの見方は、先物(原資産)価格が下がれば下がるほど、プット価格は上昇し、先 物が上がれば、プット価格は減少しています。当然のことですが。

各種シミュレーションで表示される価格は、理論価格といわれているもので実際の価格 ではありません。 実際の価格は155円です。(5,115円本)

実際の価格は155円です。(5/15現在) 理論的には約120円が妥当といえるはずですが、実際は155円となり割高といえます。 理論値が絶対正しいかというとそうでもないので、あくまでも目安としてください。

大きく動いた後などは当てになりません。

次に残存日数を変更してみます。

残存期間に[10]と入力してプット価格 - 原資産価格をクリックします。

| <mark>…ブット</mark> 価格⇔原資産価格 シミュレーション |        |              |              |       | <u>_     ×</u> |
|-------------------------------------|--------|--------------|--------------|-------|----------------|
| 原資産価格を入力して下さい。(円)                   | 16480  | コール価格⇔原資産価格  | プット価格⇔原資産価格  | ガンマ⇔原 | 資産価格 📗         |
| ストライク・ブライスを入力して下さい。(円)              | 16000  | コールデルタペ原資産価格 | フットナルメ登原資産価格 | ベ力⇔原濱 | (產価格)          |
| 残存期間を入力して下さい。(日数)                   | 10     | コール価格⇔残存期間   | ブット価格⇔残存期間   |       |                |
| 短期金利を入力して下さい。(%)                    | 0.1785 | コール価格⇔IV     | プット価格⇔I∨     |       | 印刷             |
| ボラティリティを入力して下さい。〈%〉                 | 17.78  | コールセータ⇔原資産価格 | プットセータ⇔原資産価格 |       | 閉じる            |

次に縦バーをすらして、再度[16480]に合わせてください。

グラフ上は数値が変更していますが、縦バーの読み取りは一度移動させないと反映さ れないためです。

## 先物価格が[16480]円で、残存日数が[10]日の場合、160プットの価格は、 39.419円となります。( 理論価格 )

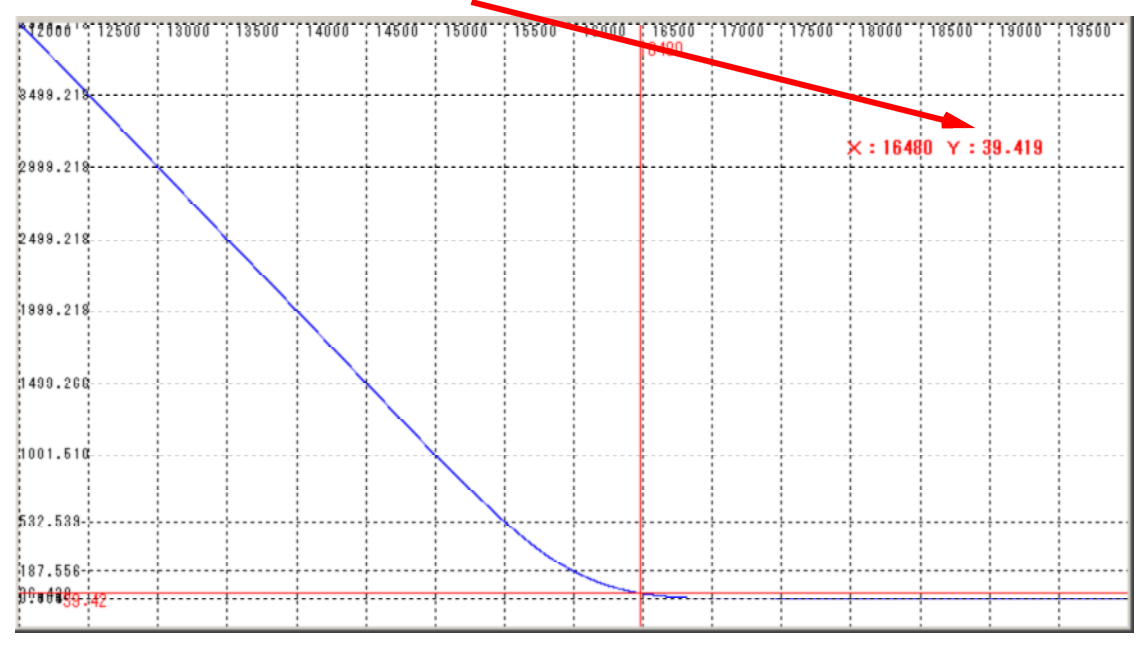

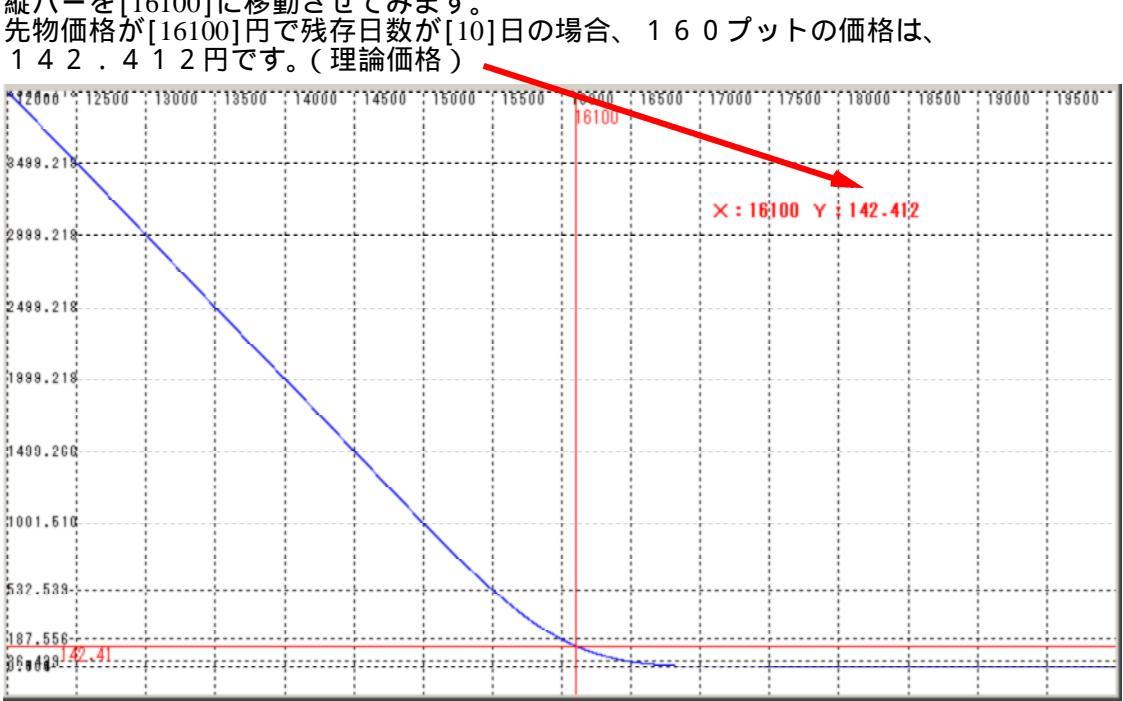

# 縦バーを[16100]に移動させてみます。 先物価格が[16100]円で残存日数が[10]日の場合、160プットの価格は、 142.412円です。( 理論価格 )

その他の入力項目

短期金利の項目は、先の初期設定で入力済み、ボラティリティは自動で計算していますので、通常は入力する必要はありません。

ボラティリティ・・・原資産価格20日のヒストリカルボラティリティです。

| 原資産価格を入力して下さい。(円) 16100      |
|------------------------------|
| ストライク・プライスを入力して下さい。(円) 16000 |
| 残存期間を入力して下さい。(日数) 10         |
| 短期金利を入力して下さい。(%) 0.1785      |
| ボラティリティを入力して下さい。(%) 17.79    |

例えば、ボラティリティが高いとオプション価格はどうなるのでしょうか? ボラティリティに[30]と入力しプット価格 - 原資産価格をクリックします。

| ◎ ノクト目俗▽尽具産目俗 シミエレニション    |        |
|---------------------------|--------|
|                           |        |
| 原資産価格を入力して下さい。(円)         | 16100  |
| フトライク・ゴライフ おり セーマ 下さい (四) |        |
| XF949-994X2X76CF808(H)    | 16000  |
| 残存期間を入力して下さい。(日数)         | 10     |
| 短期会利お入力に オモナレン (0/)       |        |
| 温期金利を入力して下さい。(20)         | 0.1785 |
| ボラティリティを入力して下さい。(%)       | 30     |
| L                         |        |

次に縦バーをすらして、再度[16100]に合わせてください。 グラフ上は数値が変更していますが、縦バーの読み取りは一度移動させないと反映さ れないためです。

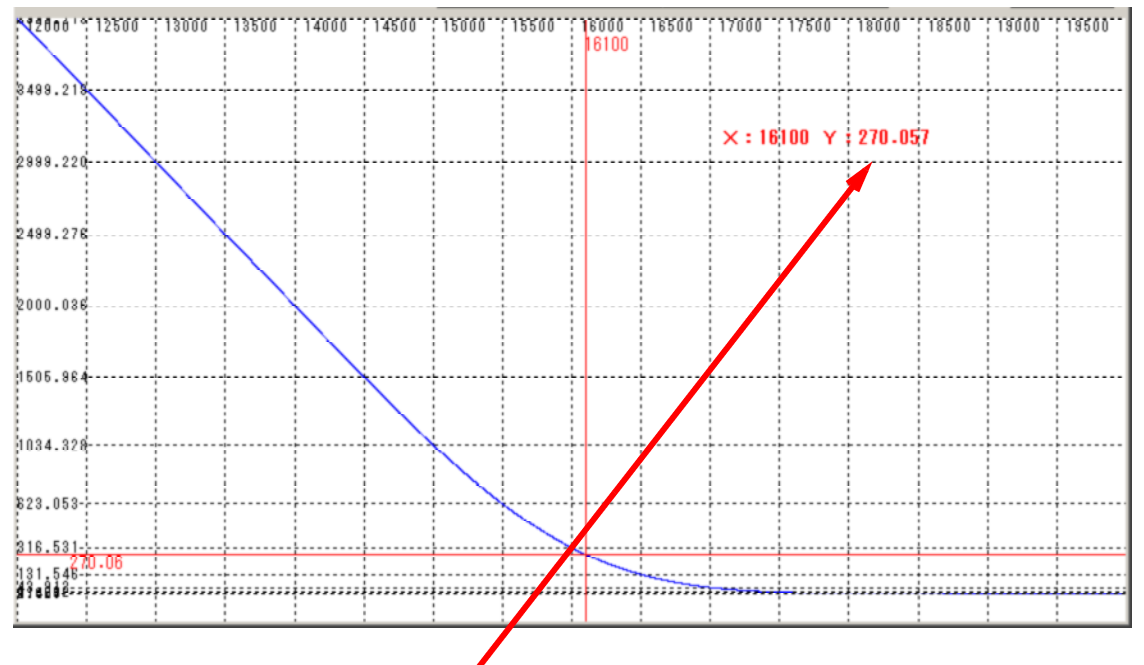

160プットの価格は、270.057円となりました。

今回は1例ですが、このように色々とシミュレーションができますので、お試し下さい。

各種シミュレーションの使い方

http://www.neuralnet.co.jp/225option-prog/bunseki/sym.html